### ログインIDとパスワードを入力し、【ログイン】を押す

・ログインIDとパスワードは承り店(請求書送付先)と依頼主でそれぞれ付与されています。 ・ログインIDとパスワードが不明な方は、トップページ右下の【お問い合わせ】よりお問合せください。

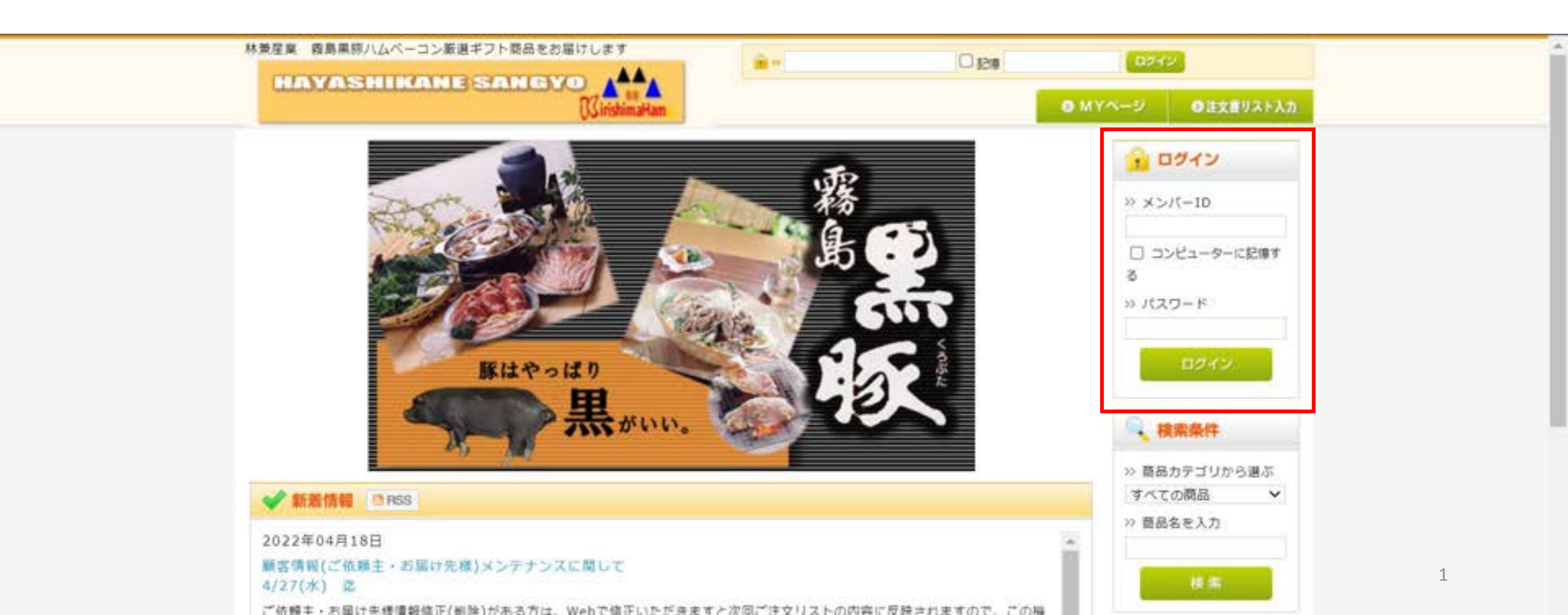

### ② ログイン完了後、【注文書リスト入力】を押す

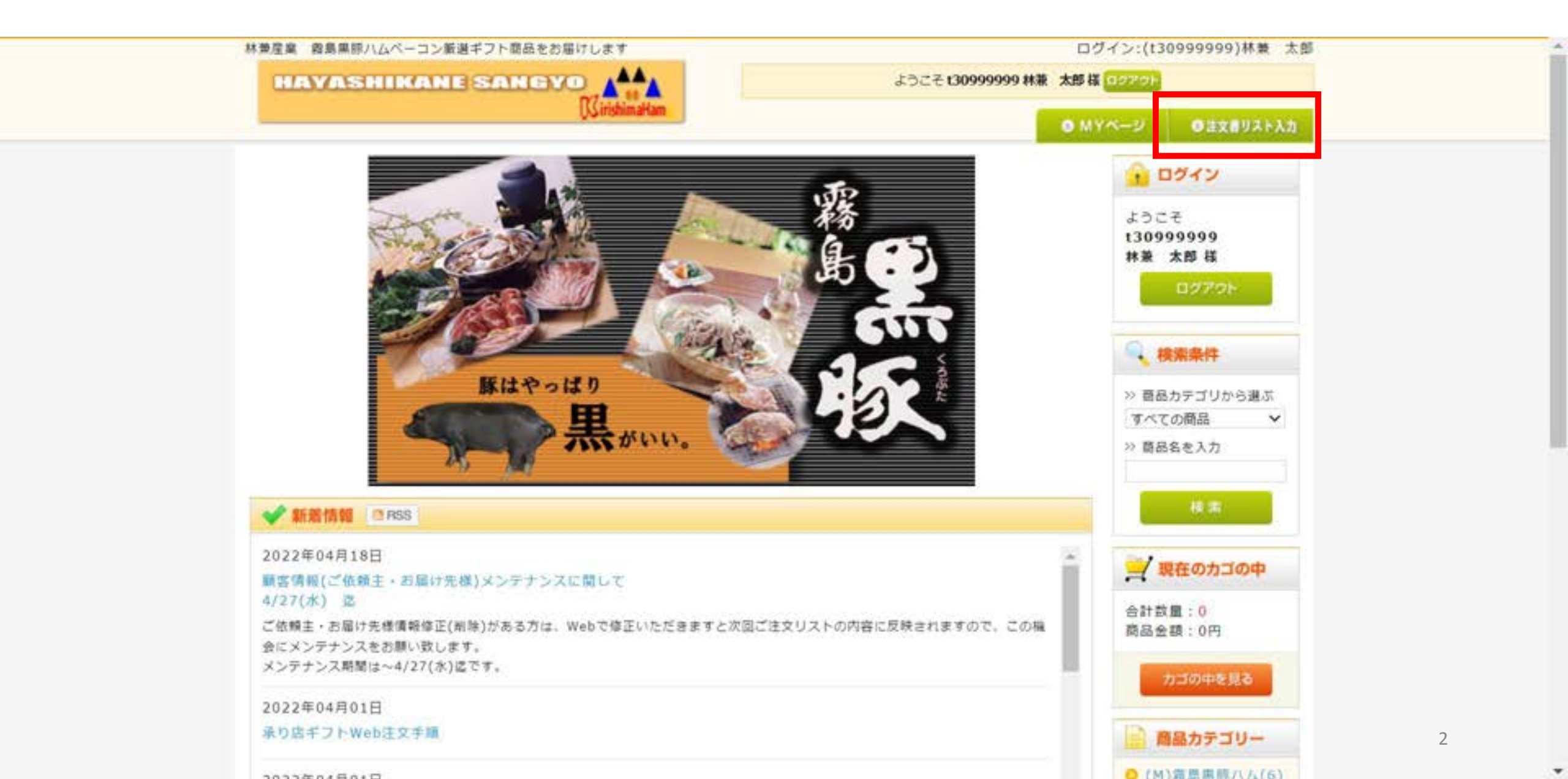

### ③【依頼主検索】を押す (依頼主のIDでログインしている場合は不要)

|                                                    |                               | Concernance of the second second seco | ● MYページ | ●注文書リスト入力 |
|----------------------------------------------------|-------------------------------|----------------------------------------------------------------------------------------------------|---------|-----------|
| お申込書                                               |                               |                                                                                                    |         |           |
| ヤマト記述マ                                             |                               |                                                                                                    |         |           |
| 豐錄対象管理区:                                           | 分の選択                          |                                                                                                    |         |           |
|                                                    |                               |                                                                                                    |         |           |
|                                                    | 営業所                           | 【30】 林兼産業间キリシマハムギフトセンター                                                                                                    |         |           |
|                                                    | 営業担当者                         | 【070400】 食品業務部物流課(下間)                                                                                                    |         |           |
|                                                    | 承り店                           | 【999999】林夔 太郎                                                                                                    |         |           |
|                                                    | 依赖主                           |                                                                                                    | 依赖主模鬼   |           |
| ■ご注文内容                                             |                               |                                                                                                    |         |           |
|                                                    |                               |                                                                                                    |         |           |
|                                                    |                               |                                                                                                    | 初期政治議員行 |           |
| 購入手続き                                              |                               | 日本語べください                                                                                                    |         |           |
| 購入手続き 郵便番号が分からな                                    | い場合は、こち                       | O C D M . C C C C V .                                                                                                    |         |           |
| 購入手続き<br>郵便番号が分からな                                 | ない場合は、こち                      | O COMPACING COM                                                                                                    |         |           |
| 購入手続き<br>郵便番号が分からな<br>依頼主情報 (エ                     | よい場合は、こち<br>ラー項目は依頼           | 主情報を変更してください)                                                                                                    |         |           |
| 購入手続き<br>郵便番号が分からな<br>依頼主情報(エ<br>住所::: 〒           | ない場合は、ごち<br>(ラー項目は依頼)<br>都道府県 | 主債報を変更してください)<br>を選択 ~                                                                                                    |         |           |
| 購入手続き<br>郵便番号が分からな<br>依頼主情報 (エ<br>住所:== 〒<br>氏名:== | ない場合は、ごち<br>ニラー項目は依頼<br>都遵府県  | 主債報を変更してください)<br>を選択 ~                                                                                                    | 電話曲号業   |           |
| 購入手続き<br>郵便番号が分からな<br>依頼主情報(エ<br>住所※〒<br>氏名※       | ない場合は、ごち<br>ニラー項目は依頼<br>都道府県  | 主債報を変更してください)<br>を選択 ~                                                                                                    | 電話曲号業   |           |

# ④ 該当の依頼主行の【選択】を押す

| 1999      |      |      | la ar                   |              |          | A+3.7      |  |
|-----------|------|------|-------------------------|--------------|----------|------------|--|
| 3-1       | 名称   | + 47 |                         | 電話街号         | 100      | 11/1/1/1   |  |
| /1382     | 4 休衆 | A#0  | 山口県下岡市入和町21日4-8林衆産業体式安征 | 083-267-5426 | 进行       | 0///////// |  |
| 71382     | 5 林鼎 | 化子   | 呂崎県都城市平江町40-1林兼産業株式会社   | 0986-23-1450 | 選択       |            |  |
| しちちちろう    |      |      |                         |              |          |            |  |
| 1917319   |      |      |                         |              |          | 01/10000   |  |
| 615752    |      |      |                         |              |          |            |  |
| 689999    |      |      |                         |              |          | 999799999  |  |
| 97722     |      |      |                         |              |          | 91111111   |  |
| しょうしょう    |      |      |                         |              |          |            |  |
|           |      |      |                         |              |          |            |  |
| 81111     |      |      |                         |              |          | 911111111  |  |
| レントン      |      |      |                         |              |          |            |  |
| 67900     |      |      |                         |              |          |            |  |
| 141111    |      |      |                         |              |          |            |  |
| 19131313  |      |      |                         |              |          | 67787777   |  |
| 19999     |      |      |                         |              |          |            |  |
| 11/1/2    |      |      |                         |              |          |            |  |
| 151515    |      |      |                         |              |          |            |  |
| 11111     |      |      |                         |              |          |            |  |
| ろちちちち     |      |      |                         |              |          | F          |  |
|           |      |      |                         |              |          | 4444121    |  |
|           |      |      |                         |              |          | 22/01/2/2  |  |
| しんだいし     |      |      |                         |              |          | 8133121    |  |
| 1 1 1 1 h |      |      |                         |              |          | 1224 6 18  |  |
| 4112      |      |      |                         |              |          | 777×11     |  |
| 18681     |      |      |                         |              |          |            |  |
|           |      |      |                         |              | Course 1 |            |  |

-

### ⑤ 依頼主に間違いがないか確認し、支払い方法を選択

| 2                                         | 1業所      | 【30】 林兼           | 産業例キ                       | リシマハム  | ギフトセンター    |       |         |            |
|-------------------------------------------|----------|-------------------|----------------------------|--------|------------|-------|---------|------------|
| 2                                         | 業担当者     | [070400]          | 食品藥                        | 房部物流課  | (下間)       |       |         |            |
| 7                                         | kり店      | [9999999]         | 林楚:                        | 太郎     |            |       |         |            |
| 12                                        | 5.頼主     | 713824            | 林漿                         | 太部     |            | 依赖主检索 |         |            |
| ■ご注文内容                                    |          |                   |                            |        |            |       |         |            |
| 購入手続き                                     |          |                   |                            |        |            |       | 初期入力曲   | 5//#T      |
| 産業品が分からない                                 |          | アお湯べくち            | +1.5                       |        |            |       |         |            |
| <b>医管弓の カル う</b> ゆり                       |          | C GAME A CAL      | C. 9.14                    |        |            |       |         |            |
| 佐頼主情報 (エき                                 | ラー項目は依頼主 | 情報を変更し            | てくださ                       | (1)    |            |       |         |            |
| 住所 〒 750860                               | 8 山口県    | ✓ 下開約             | 5                          |        | 大和町2丁目4    | - 8   | 林兼產業務   | R式会社       |
| 氏名 林策 太郎                                  |          |                   | 1                          |        | Output     | 電話錄号業 | 083-267 | -5426      |
|                                           |          |                   |                            |        |            |       |         |            |
| 品合計金額                                     |          |                   | alla in ci                 | _      | 0          |       |         |            |
| 3支払い方法                                    |          | 1                 | 银行振込                       | ~      |            |       |         |            |
|                                           |          | 3                 | を払い方法<br>B会                | を選択    |            |       |         |            |
| お届け先 [1]                                  | l.       | 30                | 新<br>新<br>新<br>新<br>初<br>込 |        |            |       |         |            |
|                                           |          |                   | コンビニ                       | 1      |            |       |         |            |
| お届け先債報                                    |          |                   |                            |        | 現存分から参照入力  | お届け先  | 所規登録    | お届け内容を削除する |
| 住所※ 〒                                     | 都道府到     | 県を選択 🗸            |                            |        | 11         |       |         |            |
| 氏名書                                       |          |                   |                            | 電話     |            |       |         |            |
| 商品・のし債報                                   | * 20 S   | 1.2. 検索する場合       | 12 (20.00)                 | と検索ボタン | と伴生らてくたさい。 |       |         |            |
|                                           | 商品核      | 第二 商品名            |                            |        |            |       |         |            |
| 奇品番号 🛸                                    |          | the second second |                            |        |            |       |         |            |
| 商品番号 ···································· | 単価       |                   |                            | 円 金額   |            | 0 円   |         |            |

\*

\*

### ⑥お届け先欄の【既存分から参照入力】を押す

1件のみ : 7ページへ 複数 : 8ページへ

| 第品合計金額    |          |             |       | 0                   |       |      |     |         |
|-----------|----------|-------------|-------|---------------------|-------|------|-----|---------|
| 6支払い方法    |          | 銀行振込        | ~     |                     |       |      |     |         |
| お届け先 【1】  |          |             |       |                     |       |      |     | -       |
| お届け先債報    |          |             | 限有    | 時から参照入力             | お届け先編 | 所規查録 | お届け | 内容を削除する |
| 住所御 ヤ     | 都道府県を選択  | ~           |       |                     |       |      |     |         |
| 氏名制       |          |             | 電話 🕺  |                     |       |      |     |         |
| 商品・のし情報   | • 题品生核第1 | 「古場白は「原品を検索 | ボタントき | (押下してください。)         |       |      |     |         |
| 商品番号浦     | 商品検索商    | 品名          |       |                     |       |      |     |         |
| 個数業       | 単価       | P3          | 金額    | 0                   | 7     |      |     |         |
| 記送希望 指定無し | 期間指定 配達日 | 指定          |       |                     |       |      |     |         |
| のし指定のし無し  | のし有り     |             |       |                     |       |      |     |         |
|           |          |             |       |                     |       |      |     |         |
|           |          |             |       |                     |       |      |     |         |
|           |          | *84***      |       | 1 00.00.00.00.00.00 |       |      |     |         |
|           |          | の願い元を追加する   | 74    | 人子続きへ進む             |       |      |     |         |

.

### ⑦ お届け先が1件の場合、お届け先右側の【選択】を押す

| お居          | 検索<br>け先登録データからコピ | -     |                             |    | and ship            |  |
|-------------|-------------------|-------|-----------------------------|----|---------------------|--|
| 選択          | 電話番号              | 名称    | 住所                          | 選択 | ++++++1130          |  |
| o.          | 083-267-5426      | 林兼 太郎 | 山口県下関市大和町2丁目4-8林兼産業<br>株式会社 | 遵択 | 10000 111           |  |
| 010000000   |                   |       |                             |    | THE REAL PROPERTY 2 |  |
|             |                   |       |                             |    | THE COURSESS OF     |  |
| 91999199999 |                   |       |                             |    | 4444 (1997)         |  |
|             |                   |       |                             |    | 11/1/2011           |  |
| 0100000000  |                   |       |                             |    | 444                 |  |
|             |                   |       |                             |    | 444444444           |  |
| 666666666   |                   |       |                             |    |                     |  |
|             |                   |       |                             |    | 4443(0))            |  |
|             |                   |       |                             |    |                     |  |
|             |                   |       |                             |    |                     |  |
|             |                   |       |                             |    |                     |  |

⑧ お届け先が複数の場合、お届け先左側のチェックボックスにチェックを入れ、 【複数選択セット】を押す

| -           |                   |       |                             |    | 111111             |
|-------------|-------------------|-------|-----------------------------|----|--------------------|
| BOX内<br>お届い | 検索<br>†先登録データからコピ |       |                             |    | 111128             |
| 選択          | <b>氯活番号</b>       | 名称    | 住所                          | 遺訳 | 47779              |
| •           | 83-267-5426       | 林兼 太郎 | 山口県下開市大和町2丁目4-8林兼産業<br>株式会社 | 選択 | 66666              |
|             | 986-23-1450       | 林兼 花子 | 宮崎県都城市平江町40-1林兼産業株式<br>会社   | 選択 | and the second     |
| <u> </u>    | _                 |       |                             |    | 9回を削除する            |
|             |                   |       |                             |    | THE R              |
|             |                   |       |                             |    | 4444               |
|             |                   |       |                             |    | State of the state |
|             |                   |       |                             |    |                    |
|             |                   |       |                             |    | HH &               |
|             |                   |       |                             |    |                    |
|             |                   |       |                             |    |                    |
|             |                   |       |                             |    |                    |
|             |                   |       |                             |    |                    |
|             |                   |       |                             |    |                    |
|             |                   |       |                             |    |                    |

#### ⑨ お届け先ごとに商品番号、個数、配送希望日時、のし指定を選択する

・商品番号は「B850」のように半角大文字で直接入力するか、商品検索ボタンから検索してください。 ・個数はデフォルトで「1」が入りますので、2個以上の場合は修正してください。

・「配送希望指定なし」の場合、準備出来次第の発送となります。

| お届け先律                                                            | 青報                                             |                     |                                       |                         | 既存分                          | から参照入力                                                 |      | お届け先新規登 | 録          | お届け内容を削除する          |
|------------------------------------------------------------------|------------------------------------------------|---------------------|---------------------------------------|-------------------------|------------------------------|--------------------------------------------------------|------|---------|------------|---------------------|
| 住所参                                                              | ₹ 7508608                                      | 山口県                 | ~                                     | 下関市                     |                              | 大和町2丁                                                  | 目4-8 |         | 林兼産業       | 株式会社                |
| 氏名:                                                              | 林兼 太郎                                          |                     |                                       |                         | 電話※ 0                        | 83-267-5426                                            |      |         |            |                     |
| 商品・のし                                                            | 演報                                             | *8.8                | たねまするの                                | AL DARMS                | ULSO IN                      | アレモください                                                | 1    |         |            |                     |
| 明品 曲号                                                            | 1                                              | 商品検                 | 素 商品名                                 |                         |                              |                                                        |      |         |            |                     |
| 個数                                                               |                                                | 単価                  |                                       | Æ                       | 金額                           |                                                        | 0 円  |         |            |                     |
| 配送希望                                                             | 指定無し                                           | 期間指定                | 配達日指定                                 | 2                       |                              |                                                        |      |         |            |                     |
|                                                                  |                                                |                     |                                       |                         |                              |                                                        |      |         |            |                     |
| のし指定                                                             | のじ無し                                           | のし有り                |                                       |                         |                              |                                                        |      |         |            |                     |
| のし指定<br><b>お届け</b>                                               | のじ無し<br>た [2]                                  | のし有り                |                                       |                         |                              |                                                        |      |         |            |                     |
| のし指定<br><b>お届け</b><br>)届け先情                                      | のじ無し<br>先 [2]<br>報                             | のし有り                |                                       |                         | 既存:                          | けから参照入力                                                |      | お届け先新規量 | 18         | お届け内容を削除する          |
| のし指定<br><b>お履け</b><br>)届け先情<br>住所※                               | のじ無し<br>完 [2]<br>報<br>〒 8850021                | のし有り<br>宮崎県         | v                                     | 都城市平江町                  | 既存:                          | <del>けから参照入力</del><br>40-1                             |      | お届け先新規量 | 2録<br>林兼座章 | お届け内容を削除する<br>(株式会社 |
| のし指定<br><b>お届け</b><br>(届け先情<br>住所※<br>氏名 <sup>(4)</sup>          | のじ無し<br>完 [2]<br>報<br>〒 8850021<br>林兼 花子       | のし有り<br>宮崎県         | v                                     | 都城市平江町                  | 既存:<br>電話 == (               | <del>けから参照入力</del><br>40-1<br>986-23-1450              |      | お猫け先新規量 | 2録<br>林兼座算 | お届け内容を削除する<br>1株式会社 |
| のし指定<br><b>お届け</b><br>5届け先情<br>住所※<br>氏名 <sup>(1)</sup><br>話品・のし | のじ無し<br>完 [2]<br>軽<br>〒 8850021<br>林兼 花子<br>情報 | のし有り<br>宮崎県<br>- 西三 | ~<br>LNRT08                           | 都城市平江町<br>白は「高品を快考      | <u>既存</u><br>電話※【(<br>ポクン(を序 | <del>けから参照入力</del><br>40-1<br>0986-23-1450<br>TUCくぎさい。 |      | お届け先新規量 | 2録<br>林兼座扉 | お届け内容を射除する<br>(株式会社 |
| のし指定<br><b>お届け</b><br>S届け先情<br>氏名<br>新品・のし<br>商品番号               | のじ無し<br>完 [2]<br>報<br>平 8850021<br>林兼 花子<br>情報 | のし有り<br>宮崎県<br>- 日三 | ✓<br>2月15日<br>2月15日<br>2月15日<br>2月15日 | 都城市平江町<br>6は「商品主体本<br>5 | 既存:<br>電話 = 〔<br>ポタン(を用      | けから参照入力<br>40-1<br>0986-23-1450<br>すしてください。            |      | お届け先新規量 | 2録<br>林兼座扉 | お届け内容を削除する<br>様式会社  |

9

| 商品書書                                                                              | B850                       | 商品検索                        | 商品々           | 露島黒豚しゃ                                                                                                    | ぶしゃぶ               | セット(四)      | 12mm()                |       |         |        |              |      |
|-----------------------------------------------------------------------------------|----------------------------|-----------------------------|---------------|----------------------------------------------------------------------------------------------------|--------------------|-------------|-----------------------|-------|---------|--------|--------------|------|
| 94 00 W *5 ×                                                                      |                            |                             | 0 00 00 C     | in the second second se |                    |             | and the second second |       |         |        |              |      |
| 儒数                                                                                | 1                          | 単価                          |               | 4000                                                                                                    | 円 金額               |             | 4000                  | 冉     |         |        |              |      |
| 配送希望                                                                              | 指定無し業                      | 明問指定                        | 達日指定          | 12月 🗸                                                                                                    | 10日 ~              | 转間指定        | 午前中                   | ~     |         |        |              |      |
| のし指定                                                                              | のし無しの                      | のし有り                        |               |                                                                                                    |                    |             |                       |       |         |        |              |      |
| お届け                                                                               | 先 [2]                      |                             |               |                                                                                                    |                    |             |                       |       |         |        |              |      |
| お届け先情報                                                                            | R                          |                             |               |                                                                                                    |                    | 既存分から       | 参照入力                  |       | お届け先期   | 規整錄    | お届け内容を       | 削除する |
| 住所渊                                                                               | ∓ 8850021                  | 高端県                         | × 1           | 都城市平江町                                                                                                    | 3                  | 19          | 40-1                  |       |         | 林兼産族   | <b>兼株式会社</b> |      |
| 氏名》                                                                               | 林兼 花子                      |                             |               |                                                                                                    | 電話                 | 0986-       | 23-1450               |       |         |        |              |      |
| 商品・のし(                                                                            | 青報                         | < 服品生母                      | 無する明白         | は「原品支検3                                                                                                    | 町水タン)              | 生神下して       | Otav.                 |       |         |        |              |      |
|                                                                                   | M230                       | 員品検索                        | 商品名           | 義島黒原ハリ                                                                                                    | んパラエラ              | ディーセッ       | 1                     |       |         |        |              |      |
| 商品番号派                                                                             | 1.1847.8.1                 |                             |               | 10 11 10 10 10 10 10 10 10 10 10 10 10 1                                                                                                    | m 4.1              |             | 4760                  | m     |         |        |              |      |
| 商品曲号※<br>個数※                                                                      | 2                          | 単価                          |               | 2380                                                                                                    | 円面部                |             |                       | 1.1.1 |         |        |              |      |
| 商品番号 #<br>個数 #<br>配送希望                                                            | 2<br>指定無し                  | 単価<br>期間指定 日                | 心達日指定         | 2380<br>11月 ~                                                                                                    | 下旬 (2              | 1日~末日:      | までにお届け                | 予定でで  | F) 🗸 89 | 間指定 無し | v            |      |
| 商品番号※<br>個数※<br>配送希望<br>のし指定                                                      | 2<br>指定無し<br>のし無し          | 単価<br>期間指定<br>のし有り          | C連日指定<br>のし文書 | 2380<br>11月 ~<br>02:開地のU                                                                                                    | 下句 (2              | 1日~末日:      | までにお届け                | 予定です  | F) 🗸 89 | 間指定 無し | ~            |      |
| <ul> <li>商品番号※</li> <li>個数※</li> <li>配送希望</li> <li>のし指定</li> <li>名入れ無し</li> </ul> | 2<br>指定無し<br>のし無し<br>会社名のし | 単価<br>期間指定<br>のし有り<br>S入れのし | C連日指定<br>のし文書 | 2380<br>  11月 ~<br>  02:開地のし                                                                                                    | 円 <u></u><br>下句 (2 | 1日~≭日:<br>▼ | までにお届け                | 予定です  | F) 🗸 BB | 間指定 無し | ~            |      |

10

### ① 内容確認が表示されるので【OK】を押す

|                                                                    | 杯束 人即                 |                                                                                                    |                  |                     |             |             |       |               |            |
|--------------------------------------------------------------------|-----------------------|----------------------------------------------------------------------------------------------------|------------------|---------------------|-------------|-------------|-------|---------------|------------|
| 商品・のし                                                              | 清報                    | gift-hayas                                                                                                    | hikane jp        | の内容                 |             |             |       |               |            |
| 商品番号 👷                                                             | B850                  | 内容を確認                                                                                                    | しました。            | 111                 |             |             |       |               |            |
| 個数業                                                                | 1                     | 購入(内容)<br>もどって入力                                                                                                 | 確認)へ進む<br>をやり直すB | 時は――>10<br>制は――>「キ۱ | NKJ<br>かセル」 |             |       |               |            |
| 配送希望                                                               | 指定無し                  | をクリックして                                                                                                    | ください。            |                     |             |             |       |               |            |
| のし指定                                                               | のじ無じ                  |                                                                                                    |                  |                     |             | ОК <b>+</b> | 心也ル   |               |            |
| お届けタ                                                               | E (2)                 |                                                                                                    |                  |                     |             |             |       |               |            |
| 5届け先情報                                                             | R                     |                                                                                                    |                  |                     | 既存分か        | ら参照入力       | お届け   | <b>†先新現豊録</b> | お届け内容を削除する |
| 住所                                                                 | ₹ 8850021             | 宫崎県                                                                                                    | ~ a              | 的城市平江町              |             | 40-1        |       | 林兼慶           | 業株式会社      |
| 氏名言                                                                | 林兼 花子                 |                                                                                                    |                  |                     | 電話 098      | 6-23-1450   |       |               |            |
| 品・のし非                                                              | N #6                  | * 商品市(                                                                                                    | 東京でる場合:          | 1「超品を検索の            | (タン) 老押下し   | てくたさい。      |       |               |            |
| 時品番号 ※                                                             | M230                  | 商品検3                                                                                                    | 育品名              | 義島県称ハムノ             | (ラエティーセ     | ット          |       |               |            |
| 20.86                                                              | 2                     | 単価                                                                                                    |                  | 2380 円              | 金額          | 4760 円      |       |               |            |
| 38 mX                                                              | 440-10- dag (         | 期間指定                                                                                                    | 配達日指定            | 11月 🖌 下             | 句 (21日~末)   | 日までにお届け予定   | ৫ক) 🗸 | 時間指定 無し       | ~ <b>~</b> |
| 記送希望                                                               | 加止而し                  | and the second second second second second second second second second second second second second second second |                  |                     |             | _           |       |               |            |
| 配送希望<br>のし指定                                                       | 加払用し                  | のし有り                                                                                                    | のし文言             | 02:無地のし             | Ŷ           |             |       |               |            |
| <ul> <li>国 武</li> <li>配送希望</li> <li>のし指定</li> <li>名入れ無し</li> </ul> | 加止用し<br>のし無し<br>会社名のし | のし有り<br>名入れのし                                                                                                    | のし文書             | 02:無地のし             | ×           |             |       |               |            |

.....

## 続けて【OK】を押す

| のし器定     のし器定     のし器定       お届け先情報     一       お届け先情報     一       市     * 部城市車(1日)       住所:     * 8850021       百合     ※       市     * 部城市車(1日)       小谷市     *       市     *       *     * <th></th> |       |
|----------------------------------------------------------------------------------------------------|-------|
| お届け先 【2】                                                                                                    |       |
|                                                                                                    |       |
| 住所: 〒 8850021 高端県 ▼ 新城市車11前 40-1 林雅蓬集株式会社<br>氏名: 林希 花子 メッセージ ×<br>商品最号: M230 岡品校<br>低数: 2 単価<br>記述希望 毎定無し ●原本面                                                                                                    | を射除する |
| 氏名:     林菊 花子     メッセージ     ×       商品番号:     M230     商品酸     内容確認処理中・・・     close       資品     項品段     円       意法番号:     A2     単価       配送希望:     事定知い     原因和                                                                                                    |       |
|                                                                                                    |       |
|                                                                                                    |       |
|                                                                                                    |       |
| 「記法業績」 語言語に 「問題語語」 「「注意す」」 と 読問指定 単し レー                                                                                                    |       |
|                                                                                                    |       |
| のし指定 のし無し のし文書 02:無地のし >                                                                                                    |       |
| 名入れ無し 会社名のし 名入れのし                                                                                                    |       |
| 氏名1 林業 花子 氏名3 氏名3                                                                                                    |       |

12

÷

## 13 最終確認画面が表示されるので内容を確認し、【購入】を押す

### ※入力項目が青字になります

|         | 林兼    | 太郎           | -             | 話家    | 083-267-5426 |  |
|---------|-------|--------------|---------------|-------|--------------|--|
| 商品・のし債報 |       | + 商品を検索する場   | らは「草品を検索ボタン」き | (#T)  | すください。       |  |
| 商品量号素   | B850  | 商品名 霜島黒豚しゃる  | べしゃぶセット(四段重)  |       |              |  |
| 個数      | 1     | 単価           | 4000 円 1      | 金額    | 4000 円       |  |
| 配送希望    | 配達日約  | a定 12月10日 時間 | 指定 午前中        |       |              |  |
| のし指定    | のじ無   | G.           |               |       |              |  |
| お届け先【   | 2]    |              |               |       |              |  |
| お届け先情報  |       |              |               |       |              |  |
| 住所巡     | ₹ 885 | 021宫崎県都城市平   | 江町40-1林兼産業務   | 财会    | 社            |  |
| 氏名》     | 林兼    | 花子           | 21            | ā 🐖 1 | 0986-23-1450 |  |
| 商品・のし情報 |       | ・東島生地営する頃の   | 日は「路話を検索ボタン」を | 押下し   | てください。       |  |
| 商品番号    | M230  | 商品名 霜島黒原ハムバ  | ラエティーセット      |       |              |  |
| 個数進     | 2     | 単価           | 2380 円 金      | 額     | 4760 円       |  |
| 配送希望    | 期間指定  | 11月下旬(21日~   | 未日までにお届け予定で   | 27)   | 時間指定無し       |  |
| のし指定    | のし有り  | のし文言 02:無地   | のし            |       |              |  |
|         |       |              |               |       |              |  |
| 名入れのし   |       |              |               |       |              |  |

.

### (1) 購入確認が表示されるので【OK】を押す

| n: 4    |       |                         |              |                    |  |
|---------|-------|-------------------------|--------------|--------------------|--|
| 15-10 × | - ##: | 22.24                   |              |                    |  |
| 商品・のし債報 |       | gift-hayashikane jp の内容 |              |                    |  |
| 商品量号素   | 885   | 購入注文します                 |              |                    |  |
| 個数      | 1     |                         |              | the set of the set |  |
| 配送希望    | 記違    |                         |              | 4V2Ch              |  |
| のし指定    | のじゅ   | lu l                    |              |                    |  |
| お届け先(   | 2]    |                         |              |                    |  |
| お届け先情報  |       |                         |              |                    |  |
| 住所巡     | Ŧ 88  | 50021 宮崎県都城市平江町 4 0 -   | 1 林兼雇業株式会社   |                    |  |
| 氏名》     | 林兼    | 花子                      | 電話 🕷 098     | 6-23-1450          |  |
| 商品・のし情報 |       | ・夏島を検索する場合は「商品を         | 検索ボタン」を押下してく | ださい。               |  |
| 商品番号    | M230  | 商品名 森島黒原ハムバラエティー        | -セット         |                    |  |
| 個数坐     | 2     | 単価                      | 2380円 金額     | 4760 円             |  |
| 配送希望    | 期間指   | 定 11月下旬 (21日~未日まで)      | こお届け予定です) 勝  | 間指定 無し             |  |
| のし指定    | のし有   | り のし文書 02:無地のし          |              |                    |  |
| 2.002   |       |                         |              |                    |  |
| 名入れのし   |       |                         |              |                    |  |

開入

ヤマト配送

14

.

## 15 購入完了。【OK】を押して閉じる

ご注文の変更・キャンセルはトップページ右下の【お問い合わせ】よりご連絡をお願い致します。

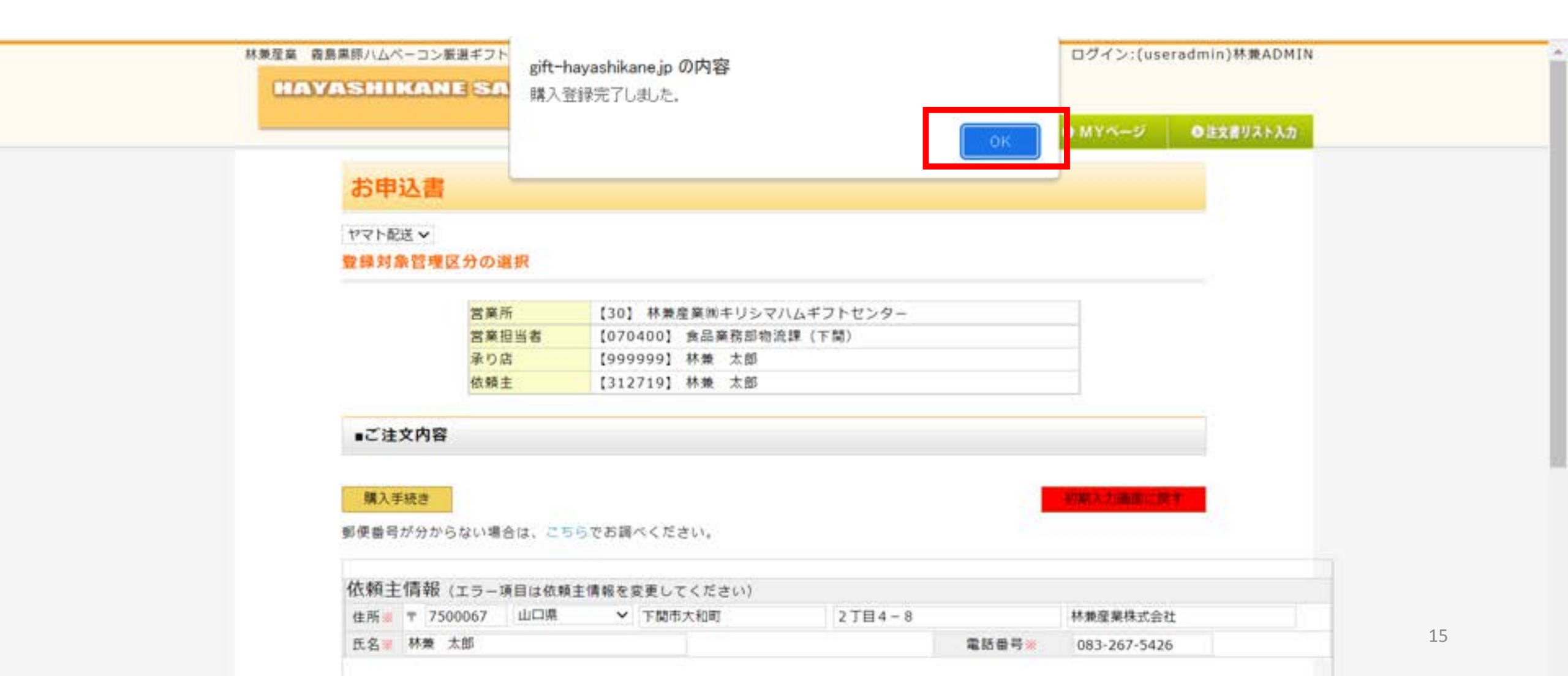